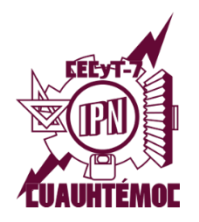

CENTRO DE ESTUDIOS CIENTÍFICOS Y TECNOLÓGICOS N° 7 "CUAUHTÉMOC" DEPARTAMENTO DE GESTIÓN ESCOLAR

**INGRESO AL SAES** 

## Alumnos de nuevo ingreso:

Para ingresar al Sistema de Administración Escolar (SAES), deberás seguir los siguientes pasos:

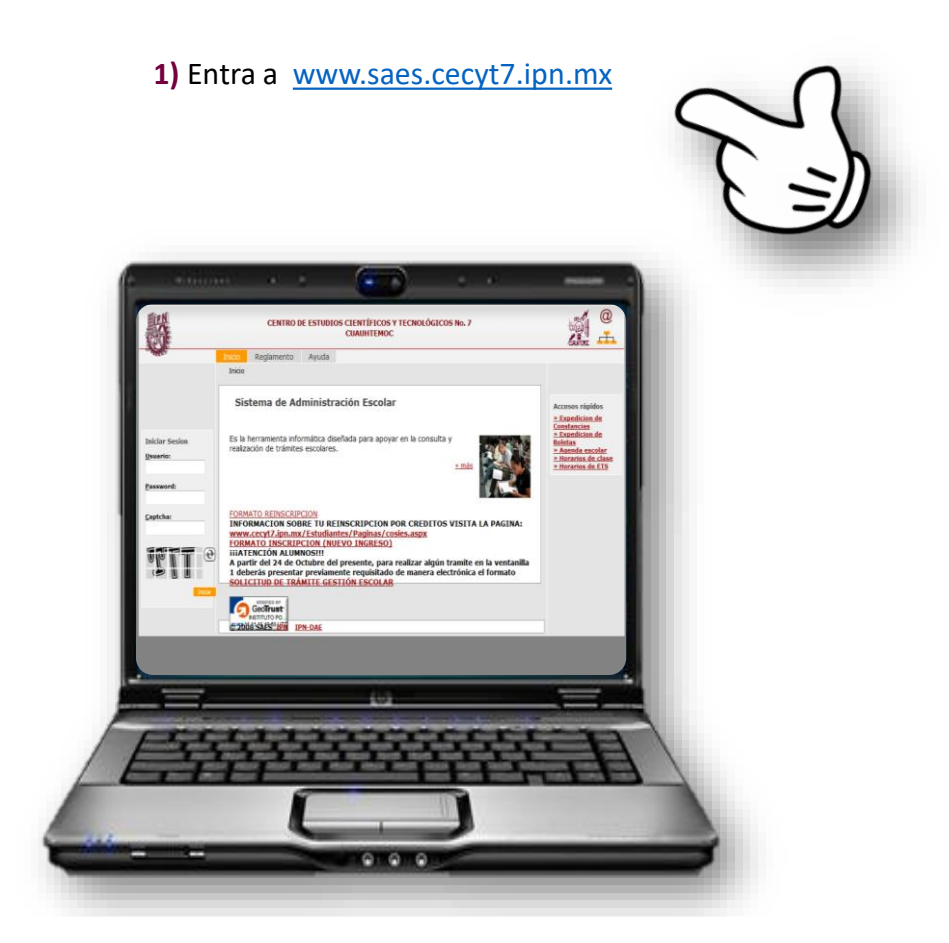

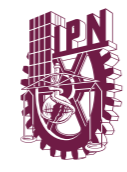

Instituto Politécnico Nacional "La Técnica al Servicio de la Patria"

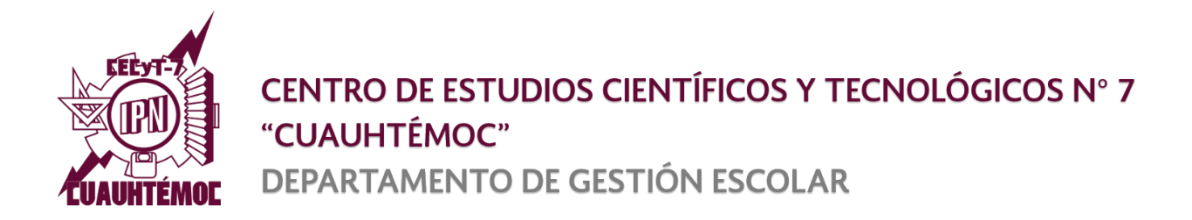

2) Si recibes un mensaje de advertencia debido de que el certificado de seguridad del sitio ha expirado, solo haz lo siguiente:

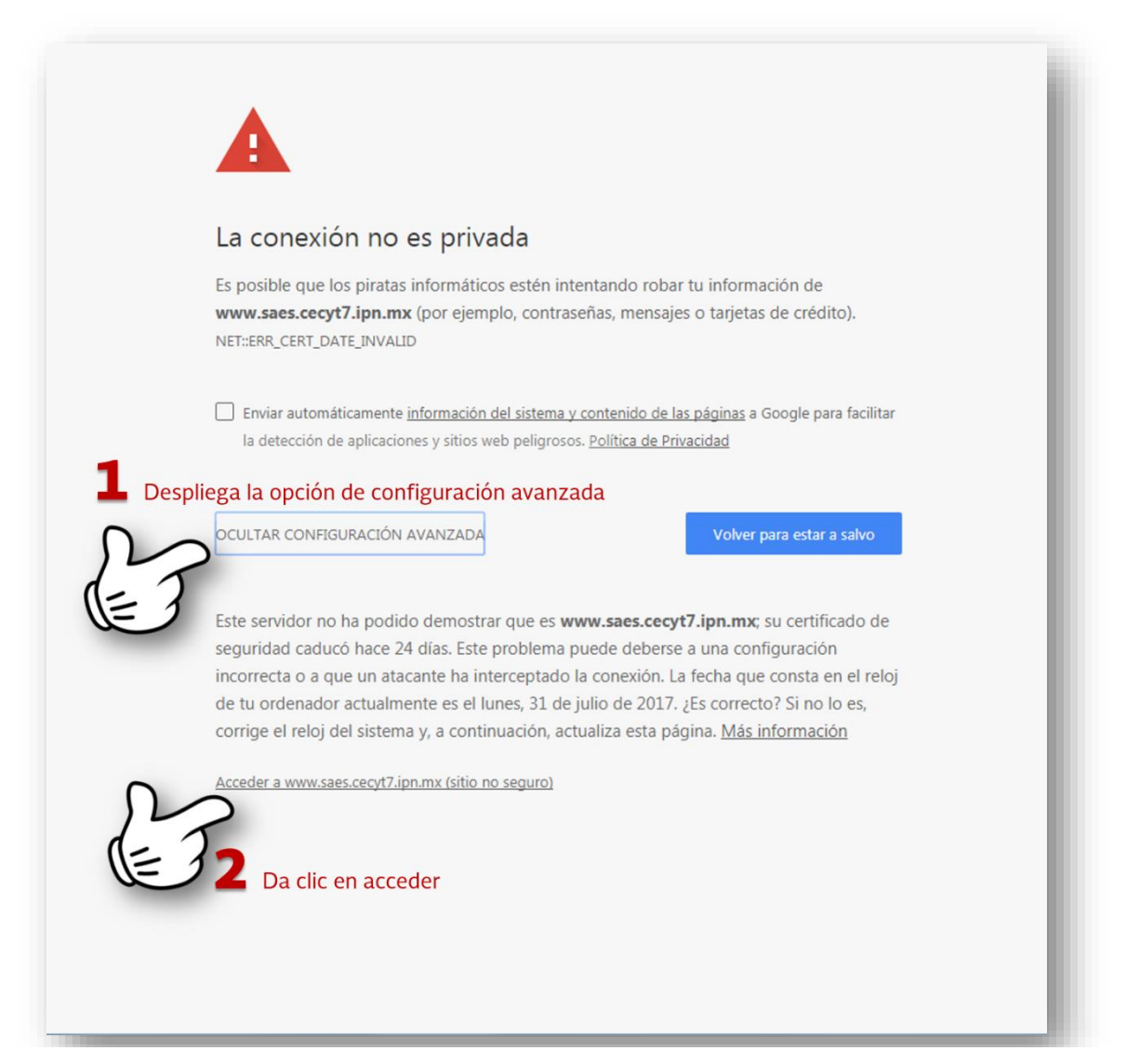

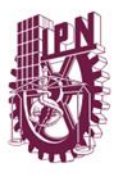

Instituto Politécnico Nacional "La Técnica al Servicio de la Patria"

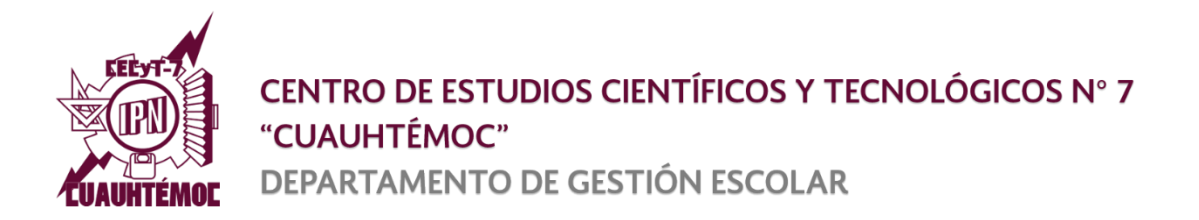

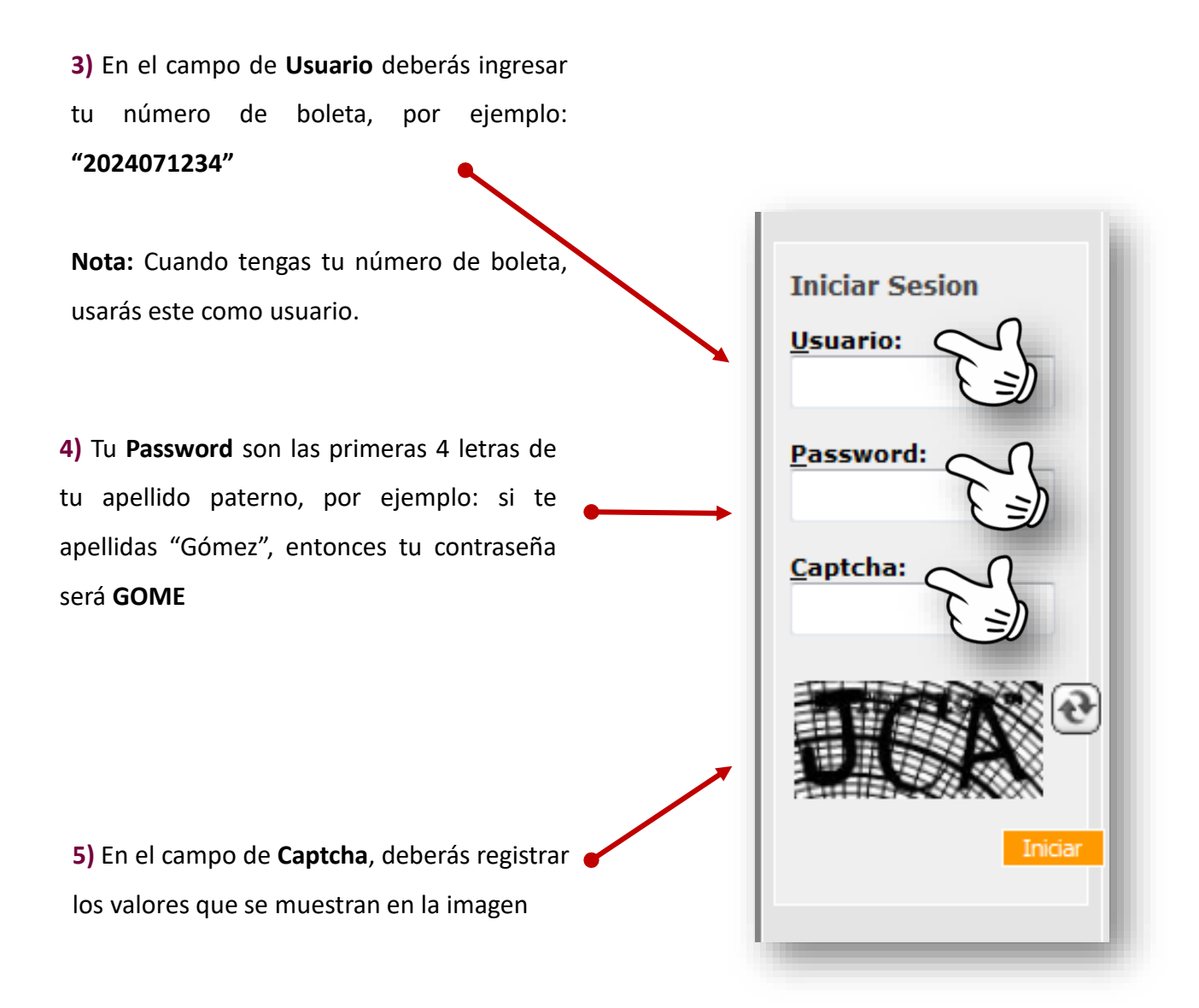

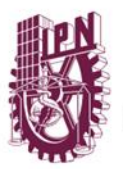

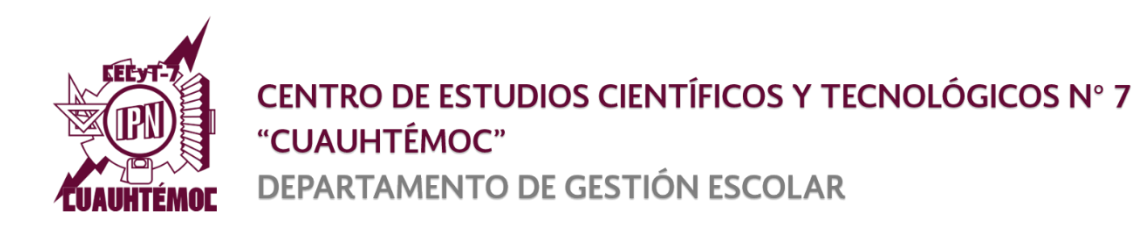

6) Finalmente sigue las instrucciones que se muestren en pantalla, en ellas se te pedirá que leas y aceptes los términos y condiciones del uso del SAES, registres un correo electrónico al cual te llegará tu contraseña en caso de olvidarla o se bloquee tu cuente y registres una nueva contraseña.

Consulta el tutorial publicado en:

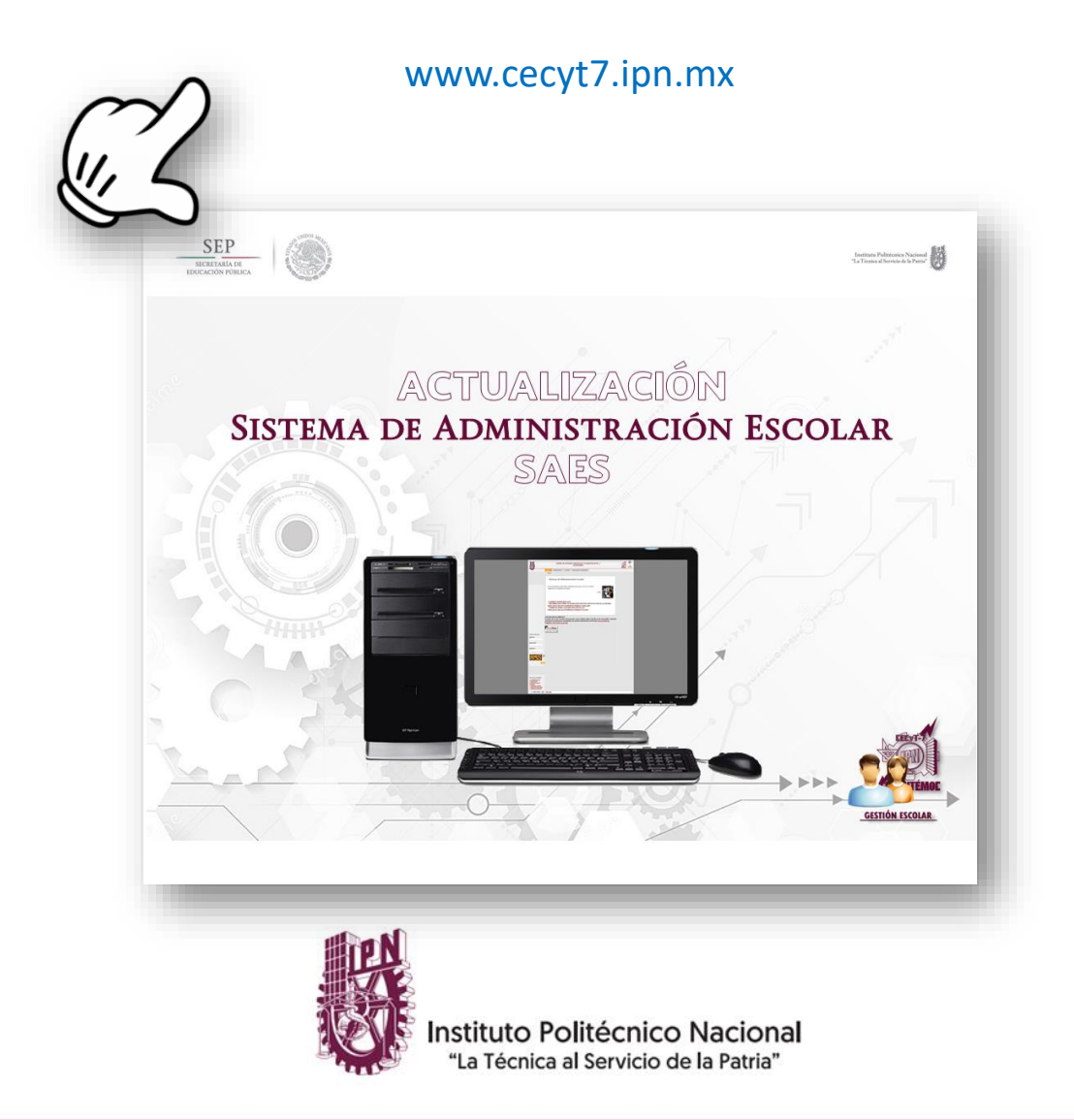